# Zmiana języka w Office 365

Proszę wykonać następujące instrukcje: (klikamy w miejscach wskazanych strzałkami - te informacje mogą wyświetlać się w języku angielskim)

## Instrukcja 1

a) Kółko z inicjałami → Mój profil pakietu Office

| $\leftarrow \rightarrow c$ | affice.com                               | n/?auth=2        |                    |  |                |                 |              |            |               |      |            | (+)                                                              | * 6                                     | a) :     |
|----------------------------|------------------------------------------|------------------|--------------------|--|----------------|-----------------|--------------|------------|---------------|------|------------|------------------------------------------------------------------|-----------------------------------------|----------|
| <b>1</b>                   | 4                                        | i tovy i nyetta. | <b>. S</b> ec. (a) |  | n kan at entst | t in the second | 58 . L       |            |               |      |            |                                                                  | Inne 2                                  | zakładki |
| ::: Offic                  | e 365                                    |                  |                    |  | ٩              | Wyszukaj        |              |            |               |      |            | ۵                                                                | ?                                       |          |
|                            | Dobry wi                                 | eczór            |                    |  |                |                 |              |            |               |      | Moje konto | þ                                                                |                                         | ×        |
|                            | Rozpocznij<br>nowy Outlook OneDrive Word |                  |                    |  |                | PowerPoint      | N<br>OneNote | SharePoint | <b>T</b> eams | sway |            | Sylayor (Y<br>C S<br>Mój profil pak<br>Moje konto<br>Wyloguj się | Mapus in sta<br>see of<br>pakies Office |          |
|                            | <b>6</b>                                 | A 33             | $\rightarrow$      |  |                |                 |              |            |               |      |            |                                                                  |                                         |          |

#### b) Zaktualizuj profil

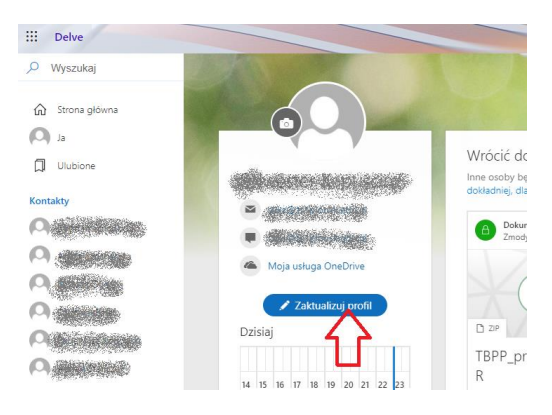

c) Kliknij: jak zmienić ustawienia regionalne i językowe, a następnie pozyję niżej (tutaj)

| Informacje o kontakcie             | Informacje o kontakcie                                                                                                    |   |   |
|------------------------------------|----------------------------------------------------------------------------------------------------|---|---|
| O mnie                             | Informacje osobiste                                                                                                    |   |   |
| Projekty                           |                                                                                                    |   |   |
| Umiejętności i<br>doświadczenie    |                                                                                                    |   |   |
| Szkoły/uczelnie i<br>wykształcenie |                                                                                                    |   |   |
| Zainteresowania i hobby            | 🛓 Dodaj urodziny                                                                                                    | 0 | D |
|                                    | Dodaj telefon domowy                                                                                                    | 9 | D |
|                                    | Dlaczego nie mogę edytować swoich informacji kontaktowych? $ \odot $                                                                     |   |   |
|                                    | Jak można zmienić ustawienia regionalne i jezykowe? ⊘<br>Kliknij pozycję tutaj, kliknij wielokropek () nastężnie wybierz język i region. |   |   |
|                                    | Jak można okłać wącej informacji? 💿                                                                                                    |   |   |

d) Kliknij 3 kropki, a następnie ustawienia języka

# Edytowanie szczegółów

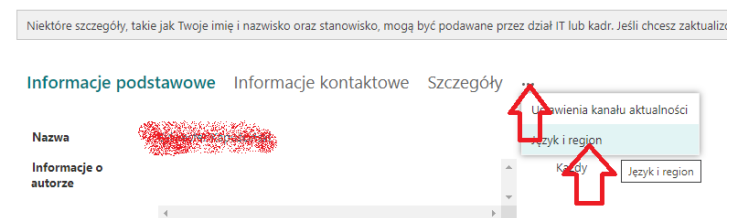

e) Dodaj język polski, ewentualnie usuń istniejący język (najczęściej angielski)

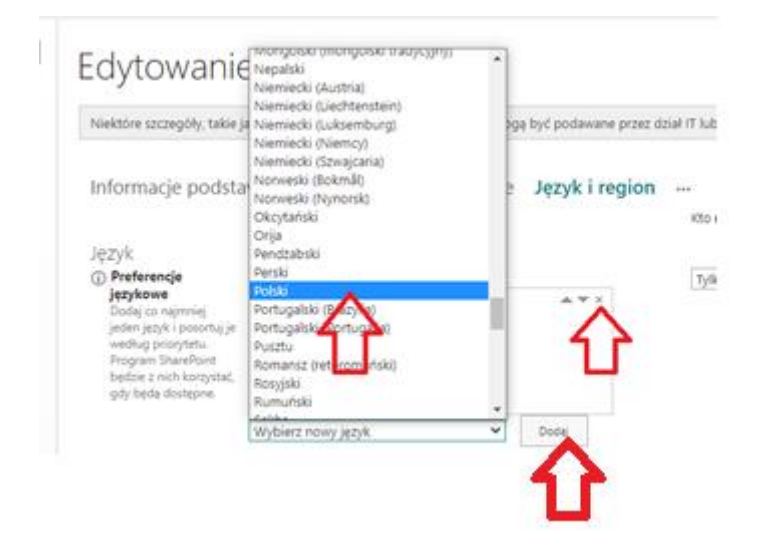

f) Zaznacz opcję: Zawsze używaj moich ustawień osobistych, a następnie Wybierz właściwą strefę czasową (UTC+01)

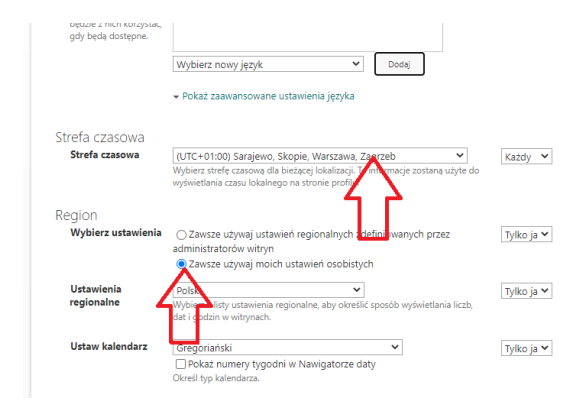

g) Zapisz (przycisk na dole strony)

#### Instrukcja 2:

OneDrive  $\rightarrow$  Ustawienia usługi OneDrive (kółko zębate)  $\rightarrow$  Więcej ustawień (lewa strona)  $\rightarrow$  ustawienia regionalne  $\rightarrow$  Ustaw właściwe dane i OK

| Powiadomie                                                                                                    | enia                                                                                                    | Więcej ustawi                                   | ień                                                                                                    |        |
|----------------------------------------------------------------------------------------------------|----------------------------------------------------------------------------------------------------|-------------------------------------------------|----------------------------------------------------------------------------------------------------|--------|
| 🔅 Więcej usta                                                                                                    | wień                                                                                                    | Zarządzaj dostępem                              | n                                                                                                    |        |
| ~                                                                                                    |                                                                                                    | Żądania dostępu i za                            | aproszenia                                                                                                    |        |
|                                                                                                    |                                                                                                    | Administratorzy zbio                            | oru witryn                                                                                                    |        |
|                                                                                                    |                                                                                                    | Uruchom raport udo                              | ostępniania                                                                                                    |        |
|                                                                                                    |                                                                                                    | Persion i jezyk                                 |                                                                                                    |        |
|                                                                                                    |                                                                                                    | кедіон і је́зук                                 |                                                                                                    |        |
|                                                                                                    |                                                                                                    | Ustawienia regionali                            | ne                                                                                                    |        |
|                                                                                                    |                                                                                                    | Ustawienia je syka                              | <b>)</b>                                                                                                    |        |
|                                                                                                    |                                                                                                    |                                                 |                                                                                                    | കാ     |
| Onebrive                                                                                                    |                                                                                                    |                                                 |                                                                                                    | Sec. 1 |
| Ortatnie<br>notificationSubscriptionHi<br>deteilutiSD (ESDA,254-<br>422,247)-<br>collecturityEesHidderuls<br>verschaftigeruls<br>verschaftigeru | Region<br>Utatwienia regionalne<br>Wytierz i litty ustawienia regionalne<br>liczb, dzi l podzin wytak<br>Porządek sortowania<br>Osreli kojeński sortowania.<br>Ustawianie kalendarza<br>Okreli typ kalendarza. | n, alay okratilić sposób wyówietlania           | Ustawienia regionalne.<br>Polski<br>Polski<br>Gregoriański<br>O Pokaz numery tygodni w Nawigatorze daty                                                           |        |
|                                                                                                    | Włączanie kalendarza alternatyw<br>Określ kalendarz pomocniczy, który<br>funkcjach kalendarza.                                                                                                    | i <b>nego</b><br>zawiera dodatkowe informacje o | Kalendarz alternatywny:<br>Brak                                                                                                    |        |
|                                                                                                    | Definiowanie tygodnia roboczeg<br>Wybierz dni swojego tygodnia robo<br>tygodnia roboczego.                                                                                                    | jo<br>czego i pierwszy dzień każdego            | N ♥ Po ♥ Vit ♥ Sc ♥ Pt □ So Perwszy dzień tygodnia: Poniedziałek ♥ Czas rozpoczęcia: 0800 ♥ Perwszy tydzień roku: Poczętek 1 stycznia ♥ Czas sakończenia: 17:00 ♥ |        |
|                                                                                                    | Format godziny<br>Określ, czy chcesz używać 12-godzin<br>czasu.                                                                                                    | nego czy 24-godzinnego formatu                  | Format godžiny:<br>24 godžiny *                                                                                                    |        |
|                                                                                                    |                                                                                                    |                                                 |                                                                                                    | Anuluj |

# Instrukcja 3:

**Office.com**: Kółko zębate  $\rightarrow$  Zmień język  $\rightarrow$  Ustaw właściwe dane

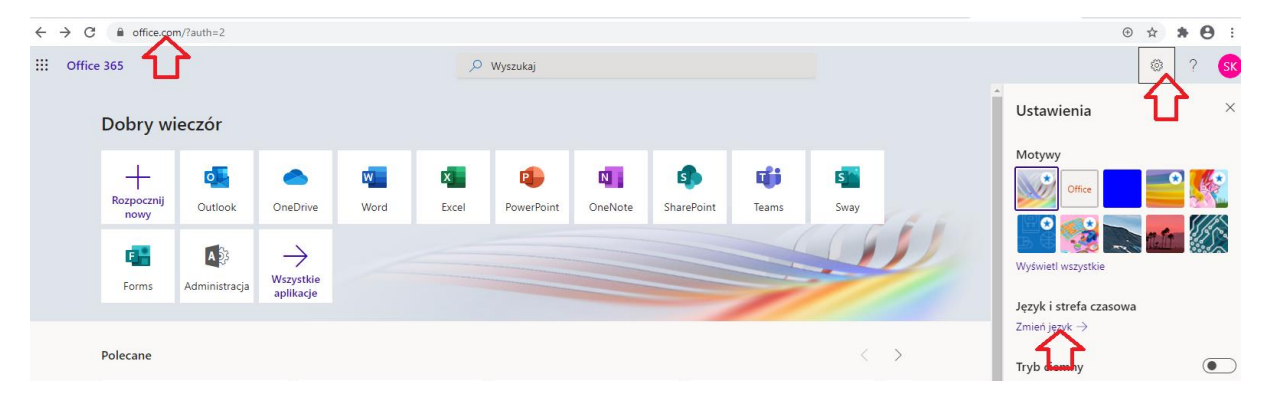

| ← → C 🔒 mya                                                                                                    | ccount.microsoft.com/settingsAndPrivacy//languagesettings=true                                                                                                    | Q 12 | 2 3 | • • | : |
|----------------------------------------------------------------------------------------------------|----------------------------------------------------------------------------------------------------|------|-----|-----|---|
| 🔢 Moje konto 🗸                                                                                                    |                                                                                                    |      | 8   | ?   | s |
| A Przepiąd     Ay informacje zabezpieczaj…     Urządzenia     Urządzenia     Organizacje     @ Ustawienia i prywatność     Ay Moje logowania | Ustawienia i prywatność zeryk iregien (werja zapoznawcza) Pywatność Język Język Watry internetowe pałtomy M365 będą wyświetać menu i przyciski w tym języku. Posci (Polska) Posci (Polska) Peterowane języki Peterowane i wtórych tworzysz zawantość i jej używasz Dodaj język                                                                                                    |      |     |     |   |
|                                                                                                    | Formal regional/<br>Withyny intendeve patient/wy M385 bedge formatiowad daty i godziny na podstawie formatu regionalnegu.         Formal daty         Poskie (Postak)         Formal daty         1 Sierpina 2021 bedge inteic następujący formati:         1 Sierpina 2021         Formal daty         1 Sierpina 2021 bedge inteic następujący formati:         1 Sierpina 2021         1 Sierpina 2021 bedge inteic następujący formati:         1 Sierpina 2021 bedge inteic następujący formati: <td></td> <td></td> <td></td> <td></td> |      |     |     |   |

Czas na propagację zmian – do 24 godzin.

### Jeśli poprzednie instrukcje nie przyniosą pożądanego efektu – Wykonaj poniższą

| $\leftarrow$ | $\rightarrow$ | Ö     | A htt | ps://ww | ww.office.com/?a   | auth=2                |   |                           |   |                                        |  | )<br>(† | 5 7   | ≙ @     |                   |    |
|--------------|---------------|-------|-------|---------|--------------------|-----------------------|---|---------------------------|---|----------------------------------------|--|---------|-------|---------|-------------------|----|
|              | Office        | e 365 |       |         |                    |                       |   | 🔎 Wyszukaj                |   |                                        |  |         |       | ۲       | ?                 | ЯК |
| ♠            | I             |       |       | ļ       | Dobry wie          | czór                  |   |                           |   | Zespół Szkół nr                        |  |         |       |         | oguj się<br>Śłóża |    |
| ×            |               |       |       |         | Ten dokun<br>8 wrz | nent był przez Ciebie | E | Niedawno otwarto<br>9 wrz | 0 | Ten dokument był przez Ciebie<br>6 wrz |  |         | Mój p | f pakie | tu Office         |    |

#### Moje konto – subskrypcje (lewa strona – na dole)

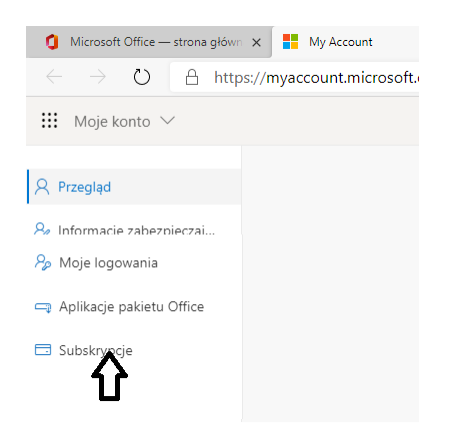

Subskrypcje – kółko zębate (prawa strona – u góry)

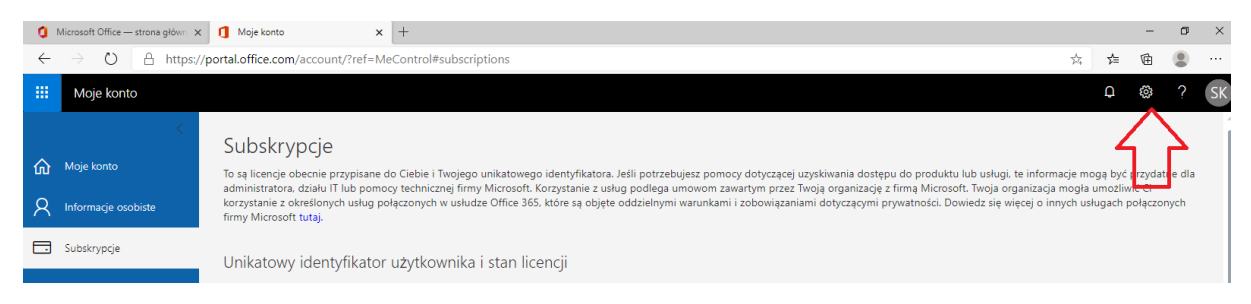

|                                                       |                                                                                                    | -                | ٥                     | ×        |
|-------------------------------------------------------|----------------------------------------------------------------------------------------------------|------------------|-----------------------|----------|
|                                                       | ∱4 <b>7</b> ≡                                                                                              | Ē                | ۲                     |          |
|                                                       | Q                                                                                                    | Ö                | ?                     | SK       |
|                                                       | Ustawienia                                                                                                 | Ĵ                |                       | ×        |
| roduktu lub usł<br>Microsoft. Twoj<br>ości. Dowiedz s | Wyszukaj we wszystkich                                                                                     | ustaw            | vieniach              | Q        |
|                                                       | Motyw<br>Motyw domyślny                                                                                    |                  |                       | ~        |
|                                                       | Powiadomienia<br>Włączone                                                                                  |                  |                       | ~        |
|                                                       | Hasło<br>Zmień hasło.                                                                                      |                  |                       |          |
|                                                       | Język i strefa czasowa<br>polski (Polska)                                                                  |                  |                       | ~        |
|                                                       | Ustawienia apikacji<br>Office 365<br>Poczta                                                                |                  |                       |          |
|                                                       | Kalendarz<br>Kontakty                                                                                      |                  |                       | ^        |
|                                                       |                                                                                                    |                  |                       |          |
|                                                       | ~ <b>~</b>                                                                                                 | F                |                       |          |
|                                                       |                                                                                                    |                  |                       | c        |
|                                                       | Włączone                                                                                                   |                  |                       | ~<br>~   |
|                                                       | Hasło<br>Zmień basło                                                                                       |                  |                       |          |
| i do produktu lub<br>firmą Microsoft. Ti              | woj                                                                                                    |                  |                       |          |
| /watności. Dowiec                                     | Iz s Język i strefa czasowa<br>Wybór języka ułatwia nam<br>odpowiednich opcji formal<br>Dowiedz się więcej | zapew<br>tu daty | mianie<br>r i godzinj | у.       |
|                                                       | Język                                                                                                    |                  |                       |          |
|                                                       | polski (Polska)                                                                                            |                  |                       | •        |
|                                                       | Bieżąca strefa Czisowa                                                                                     | •                |                       |          |
|                                                       | (UTC+01:00) Sarajew                                                                                        | /0, Sk           | opje, 🗙               | ar: 🔻    |
|                                                       | Format daty (np. 1 wrześni<br>wyświetlany w poniższy sp                                                    | a 2016<br>osób)  | jest                  | <b>ן</b> |
|                                                       | 01.09.2016                                                                                                 |                  |                       | •        |
|                                                       | Format godziny                                                                                             |                  |                       |          |
|                                                       | 01:01 - 23:59                                                                                              |                  |                       | •        |
|                                                       | Zapisz Anuluj                                                                                              |                  |                       | ^        |
|                                                       | Ustawi nia a blikacji<br>Office 3 5<br>Poczta                                                              |                  |                       |          |
|                                                       | Kalendarz<br>Kontakty                                                                                      |                  |                       |          |

Sprawdź poprawność – Przejdź do instrukcji 2